Journal of Informatics and Communications Technology (JICT)

# Integrasi *Learning Management System* dan Database Eksternal Menggunakan Oracle Studi Kasus: IT Telkom Jakarta

Demi Adidrana<sup>#1</sup>, Deny Haryadi<sup>#2</sup>, Seandy Arandiant Rozano<sup>#3</sup>

# IT Telkom Jakarta Jl. Raya Daan Mogot Km. 11 Cengkareng Jakarta Barat (11710)
<sup>1</sup>demiadidrana@ittelkom-jkt.ac.id, <sup>2</sup> denyharyadi@ittelkom-jkt.ac.id, <sup>3</sup> seandy@ittelkom-jkt.ac.id

Received on dd-mm-yyyy, revised on dd-mm-yyyy, accepted on dd-mm-yyyy

## Abstrak

IT Telkom Jakarta adalah perguruan tinggi swasta milik Yayasan Pendidikan Telkom yang merupakan transformasi dari Akademi Teknik Telekomunikasi Sandhy Putra Jakarta atau yang lebih dikenal sebagai Akademi Telkom Jakarta. Saat ini, IT Telkom Jakarta mempunyai Learning Management System (LMS) yang dikembangkan menggunakan moodle. Selain LMS, IT Telkom Jakarta memiliki suatu sistem informasi akademik terintegrasi yang dinamakan iGracias. Dengan memanfaatkan database dari iGracias yang menggunakan Oracle maka dilakukan pengintegrasian data iGracias ke dalam LMS, sehingga seluruh data di LMS akan menggambil dari database eksternal yang merupakan cerminan dari iGracias dan untuk mengaksesnya harus menggunakan akun SSO dari iGracias. Berdasarkan hasil penelitian, integrasi berhasil dilakukan dengan melakukan beberapa tahapan seperti menganalisa sistem, membuat view database di external database berdasarkan kebutuhan dari LMS, melakukan installasi driver databse oci8 dan konfigurasi dari sisi server LMS. Mapping fields eksternal database berhasil dilakukan dengan melakukan dengan melakukan test setting. Ujicoba keseluruhan berhasil dilakukan dan dibuktikan dengan adanya data pada external database yaitu terdaftar 2321 user dan 187 course dan 3695 data enrolments, serta berhasil melakukan login menggunakan SSO iGracias.

Kata kunci: Learning Management System, Database, Single Sign On

I. PENDAHULUAN

LT Telkom Jakarta adalah perguruan tinggi swasta milik Yayasan Pendidikan Telkom yang merupakan

transformasi dari Akademi Teknik Telekomunikasi Sandhy Putra Jakarta atau yang lebih dikenal sebagai Akademi Telkom Jakarta. Sesuai dengan visi dari IT Telkom Jakarta yaitu "Menjadi perguruan tinggi berstandar internasional yang berbasis Teknologi Informasi dan Komunikasi dengan fokus pada aplikasi di bidang industri kreatif, ekonomi digital dan kewirausahaan untuk mendukung peningkatan daya saing bangsa Indonesia", dibutuhkan suatu *Learning Management System (LMS)* untuk mendukung pembelajaran jarak jauh pembelajaran daring, dan *Blended Learning*. Saat ini, IT Telkom Jakarta mempunyai LMS yang dikembangkan menggunakan moodle, dimana moodle itu sendiri adalah Content Management System (CMS) open source yang diperkenalkan oleh Martin Dougiamas. Moodle merupakan akronim dari Modular Object Oriented

Dynamic Learning Environtment yang didesain untuk mendukung dalam pendidikan yang menggunakan model CAL+CAT (Computer Assisted Learning + Computer Assisted Teaching). Saat ini moodle telah digunakan universitas, institusi pendidikan, Sekolah, bisnis dan individual yang ingin menggunakan teknologi web untuk pengelolaan pembelajarannya [1]. Dalam pengembangannya terdapat 3 komponen utama dalam LMS yang dibuat menggunakan moodle yaitu: pengguna, mata kuliah, dan enrollment. Selain LMS, IT Telkom Jakarta memiliki suatu sistem informasi akademik terintegrasi yang dinamakan iGracias dan merupakan adaptasi dari iGracias Telkom University[2]. Sebelum diadaptasi lembaga Pendidikan tinggi Yayasan Pendidikan Telkom, iGracias merupakan aplikasi yang menyediakan layanan bagi seluruh civitas akademik Telkom University terkait kebutuhan akademik dan non akademik dan menggunakan sistem single-sign-on dimana hanya dengan menggunakan satu akun user dapat menggunakan. berbagai macam aplikasi. Single Sign On (SSO) merupakan sistem yang mengizinkan user dapat mengakses berbagai aplikasi dengan menggunakan satu akun saja [3]. Dengan menggungakan sistem SSO pengelolaan hak akses aplikasi menjadi terpusat. Didalam iGracias juga terdapat data dosen, mahasiswa, perkuliahan dan nilai. Semua data tersebut disimpan didalam suatu server dan database yaitu menggunakan database Oracle. Database dari iGracias ini menjadi pangkalan data yang dapat diambil dan digunakan pada aplikasi lain. Dengan memanfaatkan fungsi dari iGracias maka dilakukan pengintegrasian data iGracias ke dalam LMS, sehingga seluruh data di LMS akan menggambil dari database eksternal yang merupakan cerminan dari iGracias dan untuk mengaksesnya harus menggunakan akun SSO dari iGracias

#### II. TINJAUAN PUSTAKA

## 2.1. Learning Management System

Learning Management System atau LMS merupakan teknologi yang memfasilitasi pembelajaran jarak jauh secara luas. LMS dapat didefinisikan sebagai platform perangkat lunak berbasis web yang menyediakan lingkungan pembelajaran online interaktif dan mengotomatisasi administrasi, organisasi, pengiriman, dan pelaporan konten pendidikan dan hasil belajar [4]. LMS dapat berupa kepemilikan, di mana klien membayar untuk instalasi, pemeliharaan, dan lisensi pengguna akhir, atau open source, di mana kode sumber tersedia secara bebas tetapi instalasi dan pemeliharaan ditangani disendiri. LMS memiliki banyak fitur yang mendukung pembelajaran online termasuk manajemen pembelajaran, penilaian, pelacakan kemajuan pelajar, buku nilai, komunikasi, keamanan, dan akses smartphone.

#### 2.2. Basis Data / Database

Basis data adalah sarana untuk menyimpan informasi sedemikian rupa sehingga data dapat disimpan dan diambil darinya kapan pun diperlukan. Database Relasional adalah salah satu database menyajikan informasi dalam tabel dengan baris dan kolom [5]. Hubungan antar tabel disebut sebagai relasi yang merupakan kumpulan objek dari tipe yang sama (baris). Data dalam tabel dapat dihubungkan melalui *primary key* dan foreign key sehingga memiliki kemampuan untuk mengambil data terkait antar tabel yang menjadi dasar untuk istilah database relasional. Untuk mengelola data tersebut digunakan Bahasa SQL dengan terminology pada table 1.

| SQL                                    |
|----------------------------------------|
| Database                               |
| Table                                  |
| Row                                    |
| Column                                 |
| Index                                  |
| table joins                            |
| primary key (specify any unique column |
| or column combinations as primary key) |
|                                        |
| aggregation (e.g. by group)            |

| TABEL | I. | Terminology | SOL |
|-------|----|-------------|-----|

# 2.3. Oracle Database

Oracle Database merupakan RDBMS (Relational Database Management System) yang diperkenalkan oleh Oracle Corporation pada 22 Juli 2013. Oracle database populer karena tingkat keamananannya. Fitur unggulannya adalah Default Kolom yang Ditingkatkan, Peningkatan Size Limit, Peningkatan jumlah N-Kueri, Temporary UNDO, Invisible Column, Pengarsipan Basis Data, Migrasi Online, Transaction Guard, Pengaturan Batas Agregat PGA [6]. Dalam penggunaannya Oracle Database menggunakan Bahasa SQL pada umumnya, yang membedakan dengan MySQL adalah istilah database, pada oracle disebut dengan schema.

# III. METODOLOGI PENELITIAN

Dalam penelitian ini dilakukan tahapan sebagai berikut:

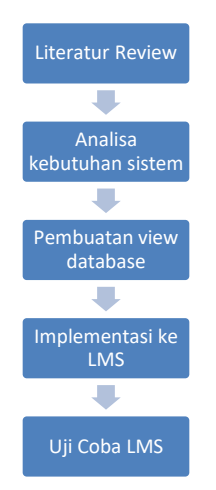

Gambar 1. Tahapan Penelitian

3.1 Literatur Review

Pada tahap ini dilakukan review pada penelitian – penelitian terkait yang sebelumnya pernah dilakukan. Pada tahap ini dilakukan juga pencarian informasi terkait dari buku teks dan sumber-sumber di internet.

3.2 Analisa Kebutuhan Sistem

Pada tahap ini dilakukan analisa mulai dari spesifikasi sistem seperti sistem operasi, webserver yang digunakan, kebutuhan untuk integrasi Database Oracle ke LMS.

3.3 Pembuatan view database

Tahap ini dilakukan pembuatan view database yang mengambil data dari masing-masing table yang diperlukan. Hal ini dilakukan agar tidak merubah data dari table asli.

3.4 Implementasi ke LMS

Untuk implementasi ke LMS akan dilakukan installasi driver database oracle (oci8), konfigurasi server, setting eksternal database LMS untuk pengintegrasisan ke database oracle.

3.5 Uji Coba LMS

Pada tahap ini dilakukan uji coba penggunaan LMS dengan melakukan ujicoba koneksi ke eksternal database, membuat cronjob untuk sinkronisasi data, dan ujicoba login menggunakan akun SSO dari database iGracias serta akses data enrollment dan course.

## IV. HASIL DAN PEMBAHASAN

Berdasarkan Analisa kebutuhan sistem didapatkan bahwa:

- a. Server LMS menggunakan CentOS 7
- b. Webserver LMS menggunakan LiteSpeed yang menggunakan versi php 7.3 dan database MariaDB
- c. Database iGracias menggunakan Oracle 12c. untuk mengakses database tersebut diperlukan aplikasi pihak ketiga menggunakan dBeaver dan untuk koneksinya digunakan VPN internal
- d. Dibutuhkan driver untuk menghubungkan LMS ke eksternal database oracle yaitu oci8
- 4.1. Pembuatan view database

Untuk integrasi ke eksternal database akan dibuat view dari database oracle. Pembuatan view ini dibuat berdasarkan kebutuhan dari LMS. Untuk mendapatkan data kebutuhan tersebut, tahapannya adalah:

1. Login sebagai administrator pada tampilan awal LMS.

| ITTelkom<br>Jakarta<br>Jakarta                                 | -                                                                      | • |
|----------------------------------------------------------------|------------------------------------------------------------------------|---|
| Learning Management<br>System<br>E-Learning IT Pelkorp Jakarte | Access to the platform<br>Username<br>Username<br>Password<br>Password |   |
|                                                                | Log in<br>Forgotten your username or password?                         |   |

Gambar 2. Tampilan Login LMS

2. Untuk kebutuhan data user, masuk ke menu Site Administrator, Plugins, Authentication. Pilih enable "External databse", lalu pilih Settings

|   |                                       | Name of the table in the database                                                                                                    |                                                                                                    |                                                                                                    |
|---|---------------------------------------|----------------------------------------------------------------------------------------------------|----------------------------------------------------------------------------------------------------|----------------------------------------------------------------------------------------------------|
|   | Username field<br>auth_db   fielduser | USERNAME                                                                                                    |                                                                                                    | Default: Empty                                                                                                    |
|   |                                       | Name of the field containing userna                                                                                                    | imes. This field must be                                                                                       | a varchar data type.                                                                                                 |
|   | Password field<br>auth_db   fieldpass | PASSWORD                                                                                                    |                                                                                                    | Default: Empty                                                                                                    |
|   |                                       | Name of the field containing passw                                                                                                    | ords                                                                                                    |                                                                                                    |
| P | assword format<br>auth_db   passtype  | MD5 hash 🗘                                                                                                    | Default: Plain text                                                                                            |                                                                                                    |
|   |                                       | Specify the format that the passwo                                                                                                    | d field is using.                                                                                              |                                                                                                    |
|   |                                       | Use 'internal' if you want the externa<br>addresses, but Moodle to manage<br>populated email address field in th<br>admin/cron.php and auth/db/cli/s'<br>to new users with a temporary pass | I database to manage<br>basswords. If you use 'in<br>external database, an<br>ync_users.php regularly<br>word. | usernames and email<br>ternal', you <i>must</i> provide a<br>d you must execute both<br>r. Moodle will send an email |
|   |                                       |                                                                                                    |                                                                                                    |                                                                                                    |

Gambar 3. Data table user yang dibutuhkan

3. Untuk kebutuhan data enrolment dan course, masuk ke menu Site Administrator, Plugins, Enrolments. Pilih enable "External databse", lalu pilih Settings

| Remote enrolment syn                                  | c                                                                                       |                           | Creation of new course                                                                 | 25                                                                                                    |                           |
|-------------------------------------------------------|-----------------------------------------------------------------------------------------|---------------------------|----------------------------------------------------------------------------------------|----------------------------------------------------------------------------------------------------|---------------------------|
| Remote user enrolment                                 | D                                                                                       | efault: Empty             | Remote new courses<br>table                                                            |                                                                                                    | Default: Empty            |
| table<br>enrol_database  <br>remoteenroitable         | Specify the name of the table that contains list of user enrolm<br>user enrolment sync. | nents. Empty means no     | enrol_database   newcoursetable                                                        | Specify of the name of the table that contains list of cours automatically. Empty means no courses are created. | es that should be created |
| Remote course field                                   |                                                                                         |                           | New course full name                                                                   |                                                                                                    | Default: fullname         |
| enrol_database                                        | D                                                                                       | efault: Empty             | field<br>enrol_database                                                                |                                                                                                    |                           |
| remotecoursefield                                     | The name of the field in the remote table that we are using to<br>course table.         | match entries in the      | newcoursefullname<br>New course short name<br>field                                    |                                                                                                    | Default: shortname        |
| Remote user field<br>enrol_database   remoteuserfield | D                                                                                       | efault: Empty             | enrol_database  <br>newcourseshortname<br>New course ID number                         |                                                                                                    | Default idnumber          |
|                                                       | The name of the field in the remote table that we are using to table.                   | natch entries in the user | field<br>enrol_database  <br>newcourseidnumber                                         |                                                                                                    | Derddir Idnumber          |
| Remote role field                                     | D                                                                                       | efault: Empty             | enrol_database                                                                         |                                                                                                    | Default: Empty            |
| enror_aatabase   remoterceeherd                       | The name of the field in the remote table that we are using to roles table.             | match entries in the      | newcoursecategory<br>Default new course<br>category<br>enrol database I defaultategory | \$                                                                                                    |                           |

Gambar 4. Data tabel enrolment dan course yang dibutuhkan

Dari pengumpulan data tersebut maka didapatkan mapping dan kueri untuk membuat view dari table database yang dapat dilihat di table II.

| View                     | View Fields                    | Tabel referensi   |
|--------------------------|--------------------------------|-------------------|
|                          |                                |                   |
| VIEW_LMSUSERLOGIN        | Username, password, firstname, | USERLOGIN,        |
|                          | lastname, email                | USERS.NAME        |
|                          |                                |                   |
| VIEW_ENROLMENT_ELEARNING | idnumber,username,role         | STUDENTSTUDYCARD, |
|                          |                                | COURSE,LECTURER,  |
|                          |                                | USERLOGIN         |
|                          |                                |                   |
| VIEW_LMSCOURSE           | Fullname, shortname,           | COURSE, SUBJECTS, |
|                          | idnumber, category, categoryid | STUDYPROGRAM      |

# TABEL II. MAPPING VIEW KE TABEL REFERENSI

Untuk hasil kueri dan view dapat dilihat pada gambar 5-7 berikut,

| 6   |    |            | Enter a SQL expression to filter resu |           |            | 9 T. 🖪 😒 | 1 +    |
|-----|----|------------|---------------------------------------|-----------|------------|----------|--------|
| p   |    | USERNAME T | PASSWORD T                            | FIRSTNAME | I LASTNAME | EMAIL    | τ      |
| Ö   | 1  | 151        | d41d8cd98                             | YUSU      | WAHY       |          |        |
| ₩   | 2  | 151        | 37490341                              | MUH       | IQBAL      |          |        |
| t   | 3  | 151        | 4f033909d                             | RUKH      | ALI EFI    |          |        |
| Ë,  | 4  | 151        | 7a4de229c                             | FIDA      | NABIL      |          |        |
| 5   | 5  | 151        | c82a9983                              | FIRLI     | SURYA      |          | il.con |
|     |    | 151        | 826a886a                              | ERLA      | ADYTIC     |          |        |
|     | 7  | 151        | a29b94f32                             | NURU      | RACHN      |          |        |
|     | 8  | 151        | e10adc394                             | MUH       | ROMD       |          |        |
|     |    | 151        | 9716fceee                             | ELSA      | RAHM       |          |        |
|     | 10 | 151        | 34e2912f8                             | VANL      | VIRGIN     |          |        |
| ъ   | 11 | 151        | b5f311c612                            | INDR      | ADITY/     |          |        |
| ō   | 12 | 151        | 047450afe                             | FARA      | MAULU      |          |        |
| , Ř | 13 | 151        | a08cbb9cf                             | LOVIA     | SARLP      |          |        |

Gambar 5. VIEW\_LMSUSERLOGIN

| 128 IDNUMBER | 💷 USERNAME 🍸 | ROLE T         |
|--------------|--------------|----------------|
| 1,14         | 124          | student        |
| 1,14:        | 0012         | editingteacher |
| 1,14         | 11001        | student        |
| 1,14         | 11004        | student        |
| 1,14         | 11014        | student        |
| 1,14:        | 14006        | student        |
| 1,14         | 14007        | student        |
| 1,14         | 14008        | student        |
| 1,14:        | 14011        | student        |
| 1.14         | 14018        | student        |

Gambar 6. VIEW\_ENROLMENT\_ELEARNING

| REC FULLNAME                       | SHORTNAME               | 123 IDNUMBER |                          | ADC CATEGORYID |
|------------------------------------|-------------------------|--------------|--------------------------|----------------|
| TE20B3 - PROBABILITAS DAN STATI    | S' TE20B3 - S1TT-21-X01 | 771          | S1 TEKNIK TELEKOMUNIKASI |                |
| TE11A1 - PRAKTIKUM DASAR [FISIK    | 1 TE11A1 - S1TT-21-101  | '51          | S1 TEKNIK TELEKOMUNIKASI |                |
| TE11A1 - PRAKTIKUM DASAR [FISIK#   | 1 TE11A1 - S1TT-21-001  | 50           | S1 TEKNIK TELEKOMUNIKASI |                |
| UC10F2 - LITERASI TIK - S1TT-21-10 | 1 UC10F2 - S1TT-21-101  | 66           | S1 TEKNIK TELEKOMUNIKASI |                |
| UC10F2 - LITERASI TIK - S1TT-21-00 | 01 UC10F2 - S1TT-21-001 | 65           | S1 TEKNIK TELEKOMUNIKASI |                |
| TE10A2 - KONSEP PENGEMBANGAN       | S TE10A2 - S1TT-21-001  | 61           | S1 TEKNIK TELEKOMUNIKASI |                |
| TE10A2 - KONSEP PENGEMBANGAN       | S TE10A2 - S1TT-21-101  | 62           | S1 TEKNIK TELEKOMUNIKASI |                |
| TV10A2 - PENGANTAR TEKNIK TELE     | KI TV10A2 - D3TT-21-001 | 38           | D3 TEKNIK TELEKOMUNIKASI |                |
| TV10A2 - PENGANTAR TEKNIK TELE     | KI TV10A2 - D3TT-21-101 | 40           | D3 TEKNIK TELEKOMUNIKASI |                |
| UC10D2 - LITERASI TIK - D3TT-21-0  | 0" UC10D2 - D3TT-21-001 | 44           | D3 TEKNIK TELEKOMUNIKASI |                |
| UC10D2 - LITERASI TIK - D3TT-21-1  | 01 UC10D2 - D3TT-21-101 | 46           | D3 TEKNIK TELEKOMUNIKASI |                |
| TV21C2 - JARINGAN TELEKOMUNIK      | A! TV21C2 - D3TT-20-001 | 571          | D3 TEKNIK TELEKOMUNIKASI |                |
| TV21C2 - JARINGAN TELEKOMUNIK      | A! TV21C2 - D3TT-20-003 | 73           | D3 TEKNIK TELEKOMUNIKASI |                |
|                                    |                         |              |                          |                |

Gambar 7. VIEW\_LMSCOURSE

4.2. Implementasi Integrasi ke LMS

Sebelum mendaftarkan seluruh view yang sudah dibuat sebelumnya ke pengaturan eksternal database LMS, perlu dilakukan beberapa konfigurasi di server LMS yaitu,

- 1. Installasi oci8 untuk driver connector antara database internal LMS dan eksternal database (iGracias menggunakan Oracle). Berdasarkan hasil Analisa sebelumnya, karena versi php yang digunakan adalah 7.3 dan database oracle yang digunakan adalah 12c maka digunakan oci8 dengan versi oci8-2.2.0
- Untuk menginstall oci8 maka dibutuhkan penginstallan instanclient oracle terlebih dahulu, dikarenakan server menggunakan CentOS maka yang didownload adalah dengan tipe data rpm dan dikumpulkan dalam 1 folder, lalu untuk menginstallnya jalankan perintah sudo rpm -ivh \*.rpm

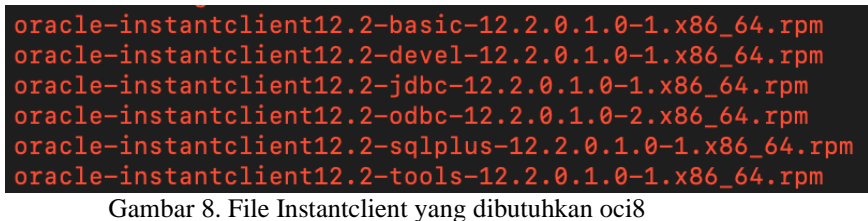

. . . . . . . . . . . . . . . . .

- 3. Setelah penginstallan instantclient selesai maka lakukan installasi oci8 dengan menjalankan package installer dari php yaitu **pecl install oci8-2.2.0**
- 4. Daftarkan oci8 di php.ini

6

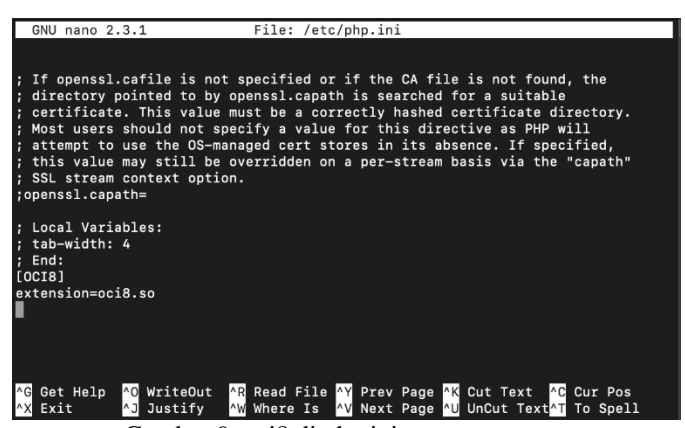

Gambar 9. oci8 di php.ini

4.3. Ujicoba konfigurasi koneksi eksternal database

Setelah konfigurasi server selesai, dilakukan akses kembali ke LMS sebagai administrator untuk konfigurasi eksternal database.

4.3.1 Eksternal database Authentication

Konfigurasi ini dilakukan untuk mengintegrasikan data view\_lmsuserlogin dari database iGracias ke LMS. Masukkan credential dari database oracle pada gambar 10, untuk database pilih menggunakan oci8.

| Host<br>auth_db   host                       | 10                                                                                                    | Default: 127.0.0.1                                                                         |
|----------------------------------------------|----------------------------------------------------------------------------------------------------|--------------------------------------------------------------------------------------------|
|                                              | The computer hosting the database server. Use a<br>PDO DSN entry if using PDO. Multiple hosts OR a<br>hostl.com;host2.com;host3.com) or (eg xxxxxxx | a system DSN entry if using ODBC. U<br>ddresses can be specified (eg<br>x.xxx;xxx.xxx.xxx) |
| Database<br>auth_db type                     | oci8 ¢ Default: mysqli                                                                                                    |                                                                                            |
|                                              | The database type (see the documentation ADO PHP for details).                                                                                      | db - Database Abstraction Layer fo                                                         |
| Use sybase quotes<br>auth_db   sybasequoting | Yes 🗢 Default: No                                                                                                    |                                                                                            |
|                                              | Sybase style single quote escaping - needed for<br>databases. Do not use for MySQL!                                                                 | Oracle, MS SQL and some other                                                              |
| DB name<br>auth_db   name                    | ser                                                                                                    | Default: Empty                                                                             |
|                                              | Name of the database itself. Leave empty if using PDO DSN already contains the database name.                                                       | g an ODBC DSN. Leave empty if your                                                         |
| DB user                                      | fra                                                                                                    | Default: Empty                                                                             |

Gambar 10. Credential eksternal database (oracle)

Memasukkan data sesuai mapping dari view\_lmsuserlogin (gambar 11)

| Password                              | ······································                                                                                                    | Data mapping (First                                        | FIRSTNAME                          | Default: Empty |
|---------------------------------------|----------------------------------------------------------------------------------------------------|------------------------------------------------------------|------------------------------------|----------------|
| door_on (hose                         | Password matching the above username                                                                                                    | auth_db field_map_firstname                                |                                    |                |
| Table                                 | .VIEW_LMSUSERLOGIN2 Default: Empty                                                                                                    | Update local (First name)                                  | On creation + Default: On creation |                |
| ontu"an Lranie                        | Name of the table in the database                                                                                                    | Update external (First<br>name)                            | On update   Default: Never         |                |
| Username field                        | USERNAME Default: Empty                                                                                                    | auth_db  <br>field_updateremote_firstname                  |                                    |                |
|                                       | Name of the field containing usernames. This field must be a varchar data type.                                                                                               | auth_db field_lock_firstname                               | Unlocked                           |                |
| Password field                        | PASSWORD Default: Empty                                                                                                    | Data mapping (Surname)<br>auth_db   field_map_lastname     | LASTNAME                           | Default: Empty |
|                                       | Name of the field containing passwords                                                                                                    | Update local (Surname)                                     | On creation                        |                |
| Password format<br>auth_db   passtype | MD5 hash ¢ Default: Plain text                                                                                                    | field_updatelocal_lastname<br>Update external<br>(Surpame) | On update + Default: Never         |                |
|                                       | Specify the format that the password field is using.                                                                                                    | auth_db                                                    |                                    |                |
|                                       | Use 'internal' if you want the external database to manage usernames and email<br>addresses, but Moodle to manage passwords. If you use 'internal', you <i>must</i> provide a | Lock value (Surname)<br>auth_db   field_lock_lastname      | Unlocked                           |                |
|                                       | populated email address field in the external database, and you must execute both<br>admin/cron.php and auth/db/cil/sync_users.php regularly. Moodle will send an email       | Data mapping (Email                                        | EMAIL                              | Default: Empty |

8

Gambar 11. Mapping data view\_lmsuserlogin ke internal database lms

Untuk ujicoba koneksi ke eksternal database dilakukan dengan menjalankan perintah test setting yang tersedia di LMS.

| Dashboard Site admi                                    | nistration Plugins Authentication Manage authen   | tication          |
|--------------------------------------------------------|---------------------------------------------------|-------------------|
|                                                        |                                                   | Blocks editing on |
|                                                        |                                                   |                   |
| Test authentic                                         | ation settings - External databa                  | se                |
| (oci8): ALTER SESSION SET NLS                          | _DATE_FORMAT='YYYY-MM-DD'                         |                   |
| (oci8): SELECT * FROM                                  | .VIEW LMSUSERLOGIN2 WHERE USERNAME ↔ 'random unli | kelv username'    |
|                                                        |                                                   | ,                 |
| External table contains the<br>USERNAME, PASSWORD, FIR | following columns:<br>ITNAME, LASTNAME, EMAIL     | ×                 |
|                                                        | Continue                                          |                   |
|                                                        |                                                   |                   |

Gambar 12. Hasil ujicoba konfigurasi authentication eksternal database menggunakan oci8

Dari gambar 12 dapat terlihat hasil kueri ke eksternal database berhasil dilakukan.

## 4.3.2 Eksternal database Enrolments

Setelah ujicoba eksternal database untuk authentication berhasil, selanjutnya dilakukan ujicoba eksternal database enrolments dengan memasukan credential dan memilih oci8 sebagai driver database yang dapat dilihat di gambar 13

| Database driver<br>enrol_database   dbtype      | oci8 🗢 Default: Empty                                                                                                    |                                    |  |  |  |  |
|-------------------------------------------------|----------------------------------------------------------------------------------------------------|------------------------------------|--|--|--|--|
|                                                 | ADOdb database driver name, type of the extern                                                                                            | al database engine.                |  |  |  |  |
| Database host<br>enrol_database   dbhost        | 1C                                                                                                    | Default: localhost                 |  |  |  |  |
|                                                 | Type database server IP address or host name. I<br>Use a PDO DSN if using PDO.                                                            | Jse a system DSN name if using ODB |  |  |  |  |
| Database user<br>enrol_database   dbuser        | fra                                                                                                    | Default: Empty                     |  |  |  |  |
| Database password<br>enrol_database   dbpass    | ······································                                                                                                    |                                    |  |  |  |  |
| Database name<br>enrol_database   dbname        | ser .                                                                                                    | Default: Empty                     |  |  |  |  |
|                                                 | Leave empty if using a DSN name in database h                                                                                             | ost.                               |  |  |  |  |
| Database encoding<br>arol_database   dbencoding | utf-8                                                                                                    | Default: utf-8                     |  |  |  |  |
| Database setup<br>command                       |                                                                                                    | Default: Empty                     |  |  |  |  |
| nrol_database   dbsetupsql                      | SQL command for special database setup, often used to setup communication<br>encoding – example for MVSQL and PostgreSQL SFT NAMES (uff8' |                                    |  |  |  |  |

Gambar 13. Credential Eksternal Database Enrolments

Selanjutnya adalah mengisikan mapping ke view\_enrolment\_elearning dan view\_lmscourse ke dalam LMS (lihat gambar 14) lalu ujicoba koneksi ke eksternal database dilakukan dengan menjalankan perintah test setting yang tersedia di LMS.

|                                                       |                                                                    |                              | Creation of new courses                | s                                                                                   |                    |  |
|-------------------------------------------------------|--------------------------------------------------------------------|------------------------------|----------------------------------------|-------------------------------------------------------------------------------------|--------------------|--|
| Remote user enrolment                                 | .VIEW_ENROLLMENT_ELEARNING                                         | Default: Empty               |                                        |                                                                                     |                    |  |
| enrol_database                                        | Coosily the same of the table that contains list of year ony       | almonte Emply means no       | Remote new courses                     | .VIEW_LMSCOURSE                                                                     | Default: Empty     |  |
| remoteenroltable                                      | user enrolment sync.                                               | siments, Empty means no      | enrol_database   newcoursetable        | Specify of the name of the table that contains list of courses that should be creat |                    |  |
| Remote course field                                   | IDNUMBER                                                           | Default: Empty               |                                        | automatically. Empty means no courses are created.                                  |                    |  |
| remotecoursefield                                     | The name of the field in the remote table that we are using        | to match entries in the      | New course full name                   | FULLNAME                                                                            | Default: fullname  |  |
|                                                       | course table.                                                      |                              | newcoursefuliname                      |                                                                                     |                    |  |
| Remote user field<br>enrol_database   remoteuserfield | USERNAME                                                           | Default: Empty               | New course short name                  | SHORTNAME                                                                           | Default: shortname |  |
|                                                       | The name of the field in the remote table that we are using table. | to match entries in the user | enrol_database  <br>newcourseshortname |                                                                                     |                    |  |
|                                                       |                                                                    |                              | New course ID number                   | IDNUMBER                                                                            | Default: idnumber  |  |
| Remote role field<br>enrol_database   remoterolefield | ROLE                                                               | Default: Empty               | field<br>enrol_database                |                                                                                     |                    |  |
|                                                       | The name of the field in the remote table that we are using        | to match entries in the      | newcourseidnumber                      |                                                                                     |                    |  |
|                                                       | roles table.                                                       | ,                            | enrol_database                         | CATEGORYID                                                                          | Default: Empty     |  |
| Remote Other Liser field                              |                                                                    |                              | newcoursecategory                      |                                                                                     |                    |  |
| enrol_database                                        |                                                                    | Default: Empty               | category                               | Fakultas Teknik 🗢                                                                   |                    |  |
| 10110100010100011010                                  | The name of the field in the remote table that we are using        | to flag "Other User" role    | enrol_database   defaultcategory       | M                                                                                   |                    |  |

Gambar 14. Mapping data ke VIEW\_ENROLLMENT\_ELEARNING dan VIEW\_LMSCOURSE

| Test enrol settings - External database                                                                    |           |  |  |  |  |
|----------------------------------------------------------------------------------------------------|-----------|--|--|--|--|
| (oci8): ALTER SESSION SET NLS_DATE_FORMAT=YYYY-MI                                                          | A-DD'     |  |  |  |  |
| (oci8): SELECT * FROM I.VIEW_ENROLLMENT_                                                                   | ELEARNING |  |  |  |  |
| External enrolment table contains following columns IDNUMBER, USERNAME, ROLE                               | : ×       |  |  |  |  |
| (oci8): SELECT * FROM I.VIEW_LMSCOURSE                                                                     |           |  |  |  |  |
| External course table contains following columns: X<br>FULLNAME, SHORTNAME, IDNUMBER, CATEGORY, CATEGORYID |           |  |  |  |  |
|                                                                                                    | Continue  |  |  |  |  |

Gambar 15. Hasil ujicoba konfigurasi enrolments eksternal database menggunakan oci8

Dari gambar 15 dapat terlihat hasil kueri ke eksternal database untuk enrolments dan course berhasil dilakukan.

4.4. Menjalankan Cronjob untuk sinkronisasi data

Langkah terakhir untuk melakukan sinkronisasi data dari eksternal database ke database internal LMS dengan menjalankan perintah cronjob dengan mengetikan alamat domain LMS diakhiri dengan cron.php

| Scheduled task complete: Category enrolment sync task (enrol category)task/enrol category sync)             |
|----------------------------------------------------------------------------------------------------|
| Execute scheduled task: Synchronise external database enrolments task (enrol database\task\sync enrolments) |
| started 05:04:13. Current memory use 27.7MB.                                                                |
| Starting course synchronisation                                                                             |
| course swork-poisation finished                                                                             |
| Starting user enrolment synchronisation                                                                     |
| Starting user enrotation system on succession                                                               |
| enrolling: 2496 ==> TV2141 = D3TT-20-003 as editingteacher                                                  |
| encolling: $1285 \implies 1/2141 = 0.311 = 20 - 0.03$ as student                                            |
| encolling: $2557 \implies TV2141 = D3TT=20=003$ as student                                                  |
| enrolling: 2754 == TV2141 = D3TT-20-003 as student                                                          |
| enrolling: 2770 ==> TV2141 - D3TT-20-003 as student                                                         |
| encolling: $2774 \implies TV2141 = D3TT=20=003$ as student                                                  |
| encolling: $2784 \implies T/21A1 - D3TT - 20 - 003$ as student                                              |
| enrolling: 2935 ==> TV2141 - D3TT-20-003 as student                                                         |
| enrolling: $2941 \implies TV2141 = D3TT=20=003$ as student                                                  |
| encolling: 2951 ==> TV21A1 - D3TT-20-003 as student                                                         |
| enrolling: 2957 ==> TV21A1 - D3TT-20-003 as student                                                         |
| enrolling: 2959 ==> TV21A1 - D3TT-20-003 as student                                                         |
| enrolling: 2969 ==> TV21A1 - D3TT-20-003 as student                                                         |
| enrolling: 2971 ==> TV21A1 - D3TT-20-003 as student                                                         |
| enrolling: 3003 ==> TV21A1 - D3TT-20-003 as student                                                         |
| enrolling: 1028 ==> TV21A1 - D3TT-20-001 as editingteacher                                                  |
| enrolling: 1281 ==> TV21A1 - D3TT-20-001 as student                                                         |
| enrolling: 2706 ==> TV21A1 - D3TT-20-001 as student                                                         |
| enrolling: 2708 ==> TV21A1 - D3TT-20-001 as student                                                         |
| enrolling: 2710 ==> TV21A1 - D3TT-20-001 as student                                                         |
| enrolling: 2712 ==> TV21A1 - D3TT-20-001 as student                                                         |
| enrolling: 2714 ==> TV21A1 - D3TT-20-001 as student                                                         |
| enrolling: 2722 ==> TV21A1 - D3TT-20-001 as student                                                         |
| enrolling: 2724 ==> TV21A1 - D3TT-20-001 as student                                                         |
| enrolling: 2726 ==> TV21A1 - D3TT-20-001 as student                                                         |
| enrolling: 2728 ==> TV21A1 - D3TT-20-001 as student                                                         |
| enrolling: 2730 ==> TV21A1 - D3TT-20-001 as student                                                         |
| enrolling: 2732 ==> TV21A1 - D3TT-20-001 as student                                                         |
| enrolling: 2734 ==> TV21A1 - D3TT-20-001 as student                                                         |
| enrolling: 2736 ==> TV21A1 - D3TT-20-001 as student                                                         |
| enrolling: 2740 ==> TV21A1 - D3TT-20-001 as student                                                         |
| enrolling: 2742 ==> TV21A1 - D3TT-20-001 as student                                                         |
| enrolling: 2744 ==> TV21A1 - D3TT-20-001 as student                                                         |
| enrolling: 2746 ==> TV21A1 - D3TT-20-001 as student                                                         |
| enrolling: 2750 ==> TV21A1 - D3TT-20-001 as student                                                         |
| enrolling: 2756 ==> TV21A1 - D3TT-20-001 as student                                                         |
| enrolling: 2760 ==> TV21A1 - D3TT-20-001 as student                                                         |
| enrolling: 2762 ==> TV21A1 - D3TT-20-001 as student                                                         |
| enrolling: 2764 ==> TV21A1 - D3TT-20-001 as student                                                         |
| enrolling: 2766 ==> TV21A1 - D3TT-20-001 as student                                                         |
| enrolling: 2768 ==> TV21A1 - D3TT-20-001 as student                                                         |

Gambar 16. Hasil cron.php

Dari gambar 16 terlihat bahwa sinkronisasi data berhasil dilakukan melalui cron.php.

| Category: Adr            | ninistrati | on / P | lugins / | Authe                                        | ntication                        |                          |                                                               |                                                  |            |        |          |          |          |           |
|--------------------------|------------|--------|----------|----------------------------------------------|----------------------------------|--------------------------|---------------------------------------------------------------|--------------------------------------------------|------------|--------|----------|----------|----------|-----------|
| Manage authenticatio     | n          |        |          |                                              |                                  |                          |                                                               |                                                  |            |        |          |          |          |           |
| Available authentication | on plugins |        |          |                                              |                                  |                          | Category                                                      | /: Administi                                     | ration / P | lugin  | s / Enro | olmen    | ts       |           |
| Name                     | Users      | Enable | Up/Down  | Settings                                     | Test settings                    | Uninstall                | Manage enrol                                                  | plugins                                          |            |        |          |          |          |           |
| Manual accounts          | 4          |        |          | Settings                                     |                                  |                          | Available cour                                                | rse enrolment plu                                | gins       |        |          |          |          |           |
| No login                 | 0          |        |          |                                              |                                  |                          | Name                                                          | Instances /                                      | Version    | Engble | Up/Down  | Settings | Test     | Uninstall |
| OAuth 2                  | 0          | ۲      | $\sim$   | Settings                                     |                                  | Uninstall                | External                                                      | 187 / 3695                                       | 2020061500 |        | ~        | Settings | Test     | Uninstall |
| External database        | 2321       | ۲      | ^        | Settings                                     | Test settings                    |                          | database                                                      | ,                                                |            | -      |          |          | settings |           |
|                          |            |        | G        | IT Telk<br>Jakari<br>Investor for 17         | tom<br>ta                        |                          |                                                               |                                                  | @ -        |        |          |          |          |           |
|                          |            |        |          |                                              | <i>µ</i>                         | Available (              | courses ——                                                    |                                                  |            |        |          |          |          |           |
|                          |            |        |          |                                              |                                  |                          |                                                               |                                                  |            |        |          |          |          |           |
|                          |            |        |          | T12A3 -<br>ALGORITMA<br>DAN STRUKT<br>DATA - | UR DISKRIT<br>LOGIKA<br>SIIT-21- | IATIKA<br>DAN<br>A -<br> | ITTINGIOE PEORMAN<br>ITI1B3 -<br>KALKULUS IB -<br>S1IT-21-101 | UC11D2 -<br>BAHASA<br>INGGRIS 1 -<br>S1IT-21-001 |            |        |          |          |          |           |

Gambar 17. External Database telah terisi data

Untuk melihat hasil sinkronisasi dapat dilihat Kembali di menu plugins/authentication dan plugins/enrolments pada bagian external database sudah terdaftar 2321 user dan 187 course dan 3695 data enrolments, begitu pula jika dilihat pada halaman utama sudah tertambah data course beserta pesertanya.

4.5. Ujicoba login menggunakan SSO iGracias

Sebagai ujicoba terakhir dilakukan login dengan menggunakan data SSO yang ada di database iGracias. Ujicoba ini dilakukan dengan melakukan login dengan beberapa akun secara acak.

| Jakarta                                                     | • 4 Q               | ITTelkom<br>Jakarta<br>Investige for Park Adam |                                                             | • • •      |
|-------------------------------------------------------------|---------------------|------------------------------------------------|-------------------------------------------------------------|------------|
| D   C Meroge                                                |                     | DI<br>• General<br>First name                  | DB                                                          | Expand all |
|                                                             | Customise this page | Surname ()                                     | NA                                                          |            |
| Recently accessed courses                                   | < >                 | Email address ()                               | de igitti sid                                               |            |
|                                                             |                     | Email display 🕐                                | Allow only other course members to see my email address 🏾 🕯 |            |
|                                                             |                     | MoodleNet profile                              |                                                             |            |
|                                                             |                     | City/town                                      |                                                             |            |
| ST TERNOLOGI INFORMASI<br>ITTIB3 - KALKULUS IB - SIT-27-001 |                     | Select a country                               | indonesia a                                                 |            |

Gambar 18. Hasil ujicoba login SSO iGracias

Dari hasil ujicoba, gambar 18 menunjukan bahwa login menggunakan berhasil dilakukan menggunakan akun SSO iGracias dan untuk profile seperti firstname, surename dan email address juga berhasil tersinkronisasi yang merupakan data dari view\_lmsuserlogin.

## V. KESIMPULAN

Berdasarkan hasil penelitian, integrasi berhasil dilakukan dengan melakukan beberapa tahapan seperti menganalisa sistem, membuat view database di external database berdasarkan kebutuhan dari LMS, melakukan installasi driver databse oci8 dan konfigurasi dari sisi server LMS. Mapping fields dari view\_lmslogin, view\_enrollment\_elearning, dan view\_lmscourse juga berhasil dilakukan dengan melakukan test setting. Ujicoba keseluruhan berhasil dilakukan dan dibuktikan dengan adanya data pada external database yaitu terdaftar 2321 user dan 187 course dan 3695 data enrolments, serta berhasil melakukan login menggunakan SSO iGracias.

## REFERENSI

- M. V. R. Ningrum and D. Rosita, "Pengembangan E-Learning Berbasis Moodle Di Fakultas Keguruan Dan Ilmu Pendidikan Universitas Mulawarman," Sebatik, vol. 23, no. 2, pp. 517–521, 2019, doi: 10.46984/sebatik.v23i2.808.
- [2] E. H. Siregar, D. Januarita, and C. Wiguna, "Pengukuran Kualitas Sistem Informasi Akademik," J. Sist. Inf. dan Manaj., vol. 9, no. 2, 2021.
- [3] V. Kokasih and A. Doewes, "Clustering Penggunaan Bandwidth Menggunakan Metode K-Means Algorithm Pada Penerapan Single Sign on (Sso) Universitas Sebelas Maret," *Semin. Nas. Ilmu Komput.*, no. Snik, pp. 235–240, 2019.
- [4] A. Beaudin, "Learning Management Systems : An Related papers."
- [5] A. B. Raut Professor, "NOSQL Database and Its Comparison with RDBMS," Int. J. Comput. Intell. Res., vol. 13, no. 7, pp. 1645–1651, 2017, [Online]. Available: http://www.ripublication.com.
- [6] K. Islam, "Huge and Real-Time Database Systems: A Comparative Study and Review for SQL Server 2016, Oracle 12c & MySQL 5.7 for Personal Computer," J. Basic Appl. Sci., vol. 13, no. 21, pp. 481–490, 2017, doi: 10.6000/1927-5129.2017.13.79.